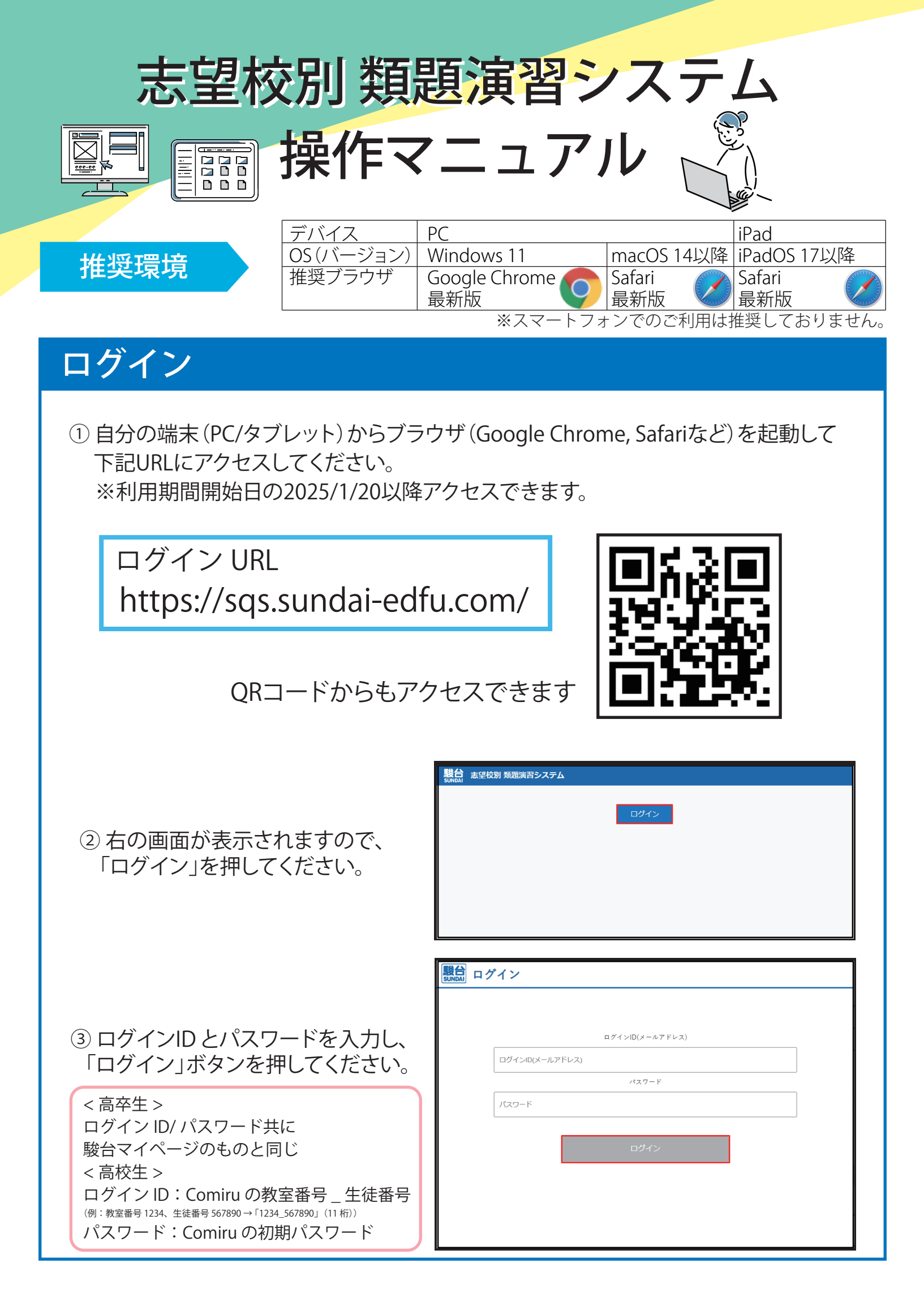

## 大問の検索・表示

| 1                   | 科目を<br>入試問                  | ·選択<br>題一<br><sup>201</sup> | すると、フ<br>気が表示                                                                                                    | 大問単位の<br>されます。         | )<br>,             |                      | ②「志!<br>志望<br>(プル                                                                                                    | 望大学の頻出分野」より<br>大学を検索します。<br>レダウン選択または手入力)                                                                                                    |          |
|---------------------|-----------------------------|-----------------------------|----------------------------------------------------------------------------------------------------|------------------------|--------------------|----------------------|----------------------------------------------------------------------------------------------------|----------------------------------------------------------------------------------------------------|----------|
|                     | Ť.                          | <mark>↓</mark><br>牧学        | <b>於</b><br>物理                                                                                                    | し、                     |                    |                      | (1) まで校務<br>いいの<br>法式関係業績<br>志望校績出分野<br>大学名を選択<br>7<br>7<br>7<br>7<br>7<br>7<br>7<br>7<br>7<br>7<br>7<br>7<br>7<br>7<br>7<br>7<br>7<br>7<br>7 | 朝 知道滅智 <b>システム</b><br>数学 キーワード Q<br>野鉄素 分野検索 詳細検索 お気に入り<br>R、または大学名の一部を入力してください<br>ステ<br>子質大学 X *                                                                                                    |          |
|                     |                             | 上<br>中<br>王<br>中<br>王<br>中  | <b>ぞう</b><br>地理                                                                                                    | <u></u><br>日本史         | 题台 志安              | 校別 類題演習システム          |                                                                                                    | S当大学<br>预出分野<br>SWAND: 80000036 ログアン):                                                                                                    |          |
|                     | 指定し                         | 2た大き                        | Image: A control of the second second sec | 分野が                    |                    | 55<br>N = 1          | 田田 149 M                                                                                                    |                                                                                                    |          |
|                     |                             | sれるの<br>単易度の<br>            | Dで分野<br>D指定も                                                                                                    | を選択しま<br>できます。<br>     |                    | 原当時豐欽                | 149 m         株式転車を見る           酸白         直望校列 預照法問当           通去同検索 数学 キー・         志望校規出分野検索                                                | 加C3<br>システム SWMD:90000046 ログアウ<br>-ワード (<br>分野検索 詳細検索 お気に入り                                                                                                    | <u>۲</u> |
| (3)当<br>打<br>打<br>7 | 至国の2<br>皆定し7<br>食索結:<br>が可能 | 大学のためです。                    | /過去5<br>の類題<br>再度の                                                                                                    | 年分の入<br>が大問単(<br>絞り込みや | 試問題から 泣で表示され 検索条件の | ます。<br>変更            | 検索     検索     検索条件名     検索条件を存在     マスを示す。名称を付けて     保存・呼び出しが可能です。     検索条件をすび出す     条件をすべてクリア     ヘルの     ハルの     分野     不等式の表わず壊滅 ②         | 149 併中 1~100件を表示     次へ     100 ~       第2間<br>(x)(2,479,40)     2020 信報井 大町2<br>入は送去田 食食食食 / F.E.E.     未報告 食       第2間<br>(x)(2,479,40)     第3(2,479,40)     米紙田 食食食食 / F.E.E.       東京の走りず銀座     (永伝上泉小 書小       第3回日     第3(2,479,40)       東京の走りず銀座     (永伝上泉小 書小       第3回日     第4(2,47,40)       第3回日     第3(2,420,80)       第3回日     第3(2,420,80)       第3(2,420,80)     第3(4,420,80)       第3(2,420,80)     第3(4,420,80)       第3(2,420,80)     第3(4,420,80)       第3(2,420,80)     第3(4,420,80)       第3(2,420,80)     第3(4,420,80)       第3(2,420,80)     第3(4,420,80)       第3(2,420,80)     第3(4, |          |
|                     |                             |                             |                                                                                                    |                        |                    |                      | 難発度<br>★★☆☆☆<br>★☆☆☆☆<br>解室形式<br>指定なし ②<br>大学<br>指定なし ③<br>解室経験                                                                               |                                                                                                    |          |
| (4)                 | 学習                          | したし                         | ▶★問0                                                                                                    | )タイトル                  | ッを押すと              | < 青山学院大<br>757時画 不等3 | - 学 2021 理工 大阪3<br>たの約77年編 単純と思示・単小<br>3 解発を解答用紙(その2<br>進立不等式<br>{ 0 ≤ y ≤ i                                                                  |                                                                                                    | 1000     |
|                     | 月<br>問題:<br>右上(<br>画面:      | が表示の「解が表示                   | えされま<br>茶」を打<br>茶されま                                                                                                    | ます。<br>甲すと、解<br>ます。    | 容解説の               |                      | y ≥ − x<br>  y ≤ − 2;<br>の決す領域をDとする<br>(1) 領域Dを図示せよ                                                                                           | **7<br>2x+14<br>3.<br>***********************************                                                                                                    | Ì        |
| ♦各                  | 種問い合                        | わせは:                        | カスタマ-                                                                                                    | ーセンターま                 | でお願いします            | 0                    |                                                                                                    |                                                                                                    |          |

各種問い合わせはカスタマーセンターまでお願いします。 駿台東京カスタマーセンター つつ 0120-55-2418

大阪カスタマーセンター 😿 0120-76-2418